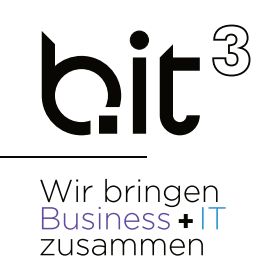

# LEITFADEN

# **EXACT GLOBE**

# **Budgetplanung**

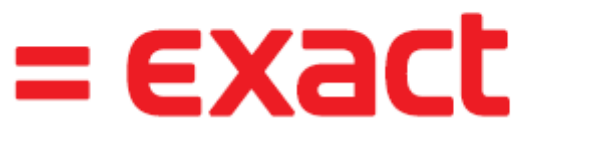

And it all comes together.

b.it Anwenderunterstützung

Email: SUPPOrt@bit3.at

Hotline: +43 (50) 42 42-400

Version 20220301

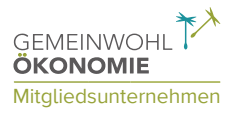

b.it<sup>3</sup> Business Software + IT GmbH Birkenstraße 2 | 5300 Hallwang bei Salzburg | +43 (50) 4242-0 | office@bit3.at | bit3.at IBAN: AT81 3501 5000 1811 1880 | UID-Nr: ATU73014613 | FN 485735t (LG Salzburg)

| 1.  | BUDGETVERWALTUNG                                    | 3  |
|-----|-----------------------------------------------------|----|
| 1.1 | GRUNDLAGEN                                          |    |
|     | Neues Budgetszenario erfassen                       | 3  |
| 1.2 | BUDGETERFASSUNG /-BEARBEITUNG                       |    |
|     | Neues Budget erfassen (ohne Kostenstellen)          | 4  |
|     | Neues Budget erfassen (mit Kostenstellen)           | 7  |
|     | Vorhandenes Budget in Excel bearbeiten              | 10 |
|     | Neues Budget basierend auf Vorjahresbudget erfassen | 10 |
|     | Neues Budget für ein einzelnes Sachkonto erfassen   | 12 |
|     | Budgetwerte löschen                                 | 15 |
|     | Budgetszenario löschen                              | 16 |
| 1.3 | AUSWERTUNGEN                                        | 17 |
|     | Bilanz/GuV mit Soll-Ist Vergleich                   | 17 |

geändert am: 12.05.2022 gedruckt am: 09.11.2023

### Disclaimer:

Trotz aller Sorgfalt können die Anleitungen von einzelnen Exact Versionen abweichen. Wir übernehmen keine Verantwortung für die Vollständigkeit, Richtigkeit und Folgen der Anleitungen für die verschiedenen Konfigurationsmöglichkeiten der Module/PCs. Weitere/Detaillierte Informationen finden Sie in Ihrem Exact Kundenportal.

# **1. BUDGETVERWALTUNG**

Mit der Budgetverwaltung in Exact.Globe kann eine Budgetplanung erstellt werden, um später das realisierte Unternehmensergebnis mit der ursprünglichen Budgetplanung vergleichen zu können.

## 1.1 GRUNDLAGEN

## Neues Budgetszenario erfassen

#### SYSTEM - FIBU - BUDGET-SZENARIEN

Ein neues Budgetszenario wird über den Menüpunkt **SYSTEM – FIBU – BUDGET-SZENARIEN** erstellt. Klicken Sie in der Menüleiste (unten) im Auswahlfenster auf den Button **NEU**, um ein neues Budgetszenario anzulegen.

#### Hinweis

Diese Anwendung ist nur verfügbar, wenn das Modul Budget Bestandteil Ihrer Lizenz ist.

| 🤌 System / Fibu       | / Budget-S           | zenari             | en        |                |         |             |                    |            |                   |           | ×       |
|-----------------------|----------------------|--------------------|-----------|----------------|---------|-------------|--------------------|------------|-------------------|-----------|---------|
| 🛗 S <u>u</u> chen     | 🖉 Lös <u>c</u> hen   | 50                 | ) Zeilen  | I              |         |             |                    |            |                   |           |         |
| Filter                | 🕫 Fängt an           | mit (              | 🖱 enthält |                |         |             |                    |            |                   |           |         |
| Budget-Szenario       |                      | Besc               | hreibung  |                |         |             |                    |            |                   |           |         |
| Status                | Frei 🔻               |                    |           |                |         |             |                    |            |                   |           |         |
| Von Jahr              |                      | bis                |           | 🔽 Alle         |         |             |                    |            |                   |           |         |
| Ab Periode            |                      | bis                |           | 🔽 Alle         |         |             |                    |            |                   |           |         |
| Budget-Szenario       | Beschreibun          | a                  | Status    | Ab Geschät     | ftsjahr | Bis Geschä  | ftsjahr A          | \b Periode | Bis Periode       | Planungsp | periode |
| 2004                  | Budget 2004          | -2010              | Frei      |                | 2004    |             | 2010               | 1          | 12                | Täglich   | •       |
| 2011                  | Budget 2011          | -2013              | Frei      |                | 2011    |             | 2013               | 1          | 12                | Monatlich |         |
|                       |                      |                    |           |                |         |             |                    |            |                   |           |         |
|                       |                      |                    |           |                |         |             |                    |            |                   |           |         |
|                       |                      |                    |           |                |         |             |                    |            |                   |           | -       |
| •                     |                      |                    |           |                |         |             |                    |            |                   |           | F       |
| Ak <u>t</u> ivieren D | ea <u>k</u> tivieren | C<br>S <u>p</u> er | rren      | )<br>Freigeben |         | <br>Löschen | i<br>H <u>ö</u> ff | a<br>inen  | 2<br>N <u>e</u> u | Schlin    | eßen    |

Bei Neuanlage eines Budgetszenarios ist ein eindeutiger Code und eine Beschreibung einzugeben, in den Feldern Geschäftsjahr und Bis Geschäftsjahr werden Start und Ende (Jahr und Periode) des Budgetzeitraums definiert. Im Drop-Down Auswahlfeld Planungsperiode kann das Zeitintervall gewählt werden, in dem geplant werden kann. (Standard=Monatlich)

Man kann wahlweise entweder für jedes Jahr ein separates Budgetszenario erstellen, oder ein mehrjähriges Budgetszenario (zB 2011-2013) definieren. Innerhalb dieses Zeitraums können dann die realisierten Erträge und Kosten eines Budgets mit dem Szenario verglichen werden.

#### Hinweis

Als Standard besitzen alle neuen Budget-Szenarien den Status ,Frei<sup>4</sup>. Der Status eines Budgetszenarios kann über die Buttons im Fuß des Fensters geändert werden, spielt aber in der Regel für die weiteren Abläufe keine Rolle. Falls notwendig, kann man Budgets ,Sperren<sup>4</sup>, um nachträgliche Änderungen im Budget zu verhindern.

| 🥜 904 Budget-Szenarien - E                  | xact                   |             |                        |            |
|---------------------------------------------|------------------------|-------------|------------------------|------------|
| <u>D</u> atei <u>B</u> earbeiten <u>H</u> i | lfe                    |             |                        |            |
| 2 🗟 🔚 🗦 🖌 🖒                                 | 0 😌   🔻 🔺 🗍            |             |                        |            |
| Budget-Szenario                             | 2011                   | ]           |                        |            |
| Beschreibung                                | Budget 2011-2013       |             |                        |            |
| 4llgemein                                   |                        |             |                        |            |
| <ul> <li>Geschäftsjahr</li> </ul>           | 2011                   | > Periode   | 1                      |            |
| <ul> <li>Bis Geschäftsjahr</li> </ul>       | 2013                   | > Periode   | 12                     |            |
| Planungsperiode                             | Monatlich 🔽            |             |                        |            |
|                                             |                        |             |                        |            |
|                                             |                        |             |                        |            |
|                                             |                        | Speicher    | n <u>N</u> eu <u>s</u> | chließen   |
| 904 Exact Globe - Komplettp                 | aket 🛛 🕵 Sara Riedlspe | rger (ries) | 558088 Dienstag, 26.   | April 2011 |

# **1.2 BUDGETERFASSUNG /-BEARBEITUNG**

## Neues Budget erfassen (ohne Kostenstellen)

#### FIBU – PROTOKOLLE – EXCEL ADD-IN

Öffnen Sie Microsoft Excel über den Exact Menüpunkt FIBU – PROTOKOLLE – EXCEL ADD-IN

| 🗶 🔛 ର - ୯ -                   | <mark>                                   </mark> |                  |         |       | Add-in1 [Kompatibilitätsmodus] - Microsoft Excel |         |          |              |            |   |       | x  |
|-------------------------------|--------------------------------------------------|------------------|---------|-------|--------------------------------------------------|---------|----------|--------------|------------|---|-------|----|
| Datei Start                   | Einfügen                                         | Seitenlayout     | Formeln | Daten | Überpr                                           | üfen Ar | nsicht E | ntwicklertoo | ls Add-Ins | ~ | 3 - 6 | 23 |
| Exact e-Synergy 🔹 🚺 🔍 💪 💦 🗐 🛃 |                                                  |                  | )       |       |                                                  |         |          |              |            |   |       |    |
| 🞜 Funktion                    |                                                  |                  |         |       |                                                  |         |          |              |            |   |       |    |
| Exact Globe 🔻                 |                                                  |                  |         |       |                                                  |         |          |              |            |   |       |    |
| Menübefehle                   | Benutzerdefi                                     | nierte Symbollei | sten    |       |                                                  |         |          |              |            |   |       |    |
| A1                            | <b>-</b>                                         | $f_{x}$          |         |       |                                                  |         |          |              |            |   |       | ~  |
| A                             | B C                                              | D                | E       | F     | G                                                | Н       |          | J            | K          | L | M     |    |
| 1                             |                                                  |                  |         |       |                                                  |         |          |              |            |   |       |    |
| 2                             |                                                  |                  |         |       |                                                  |         |          |              |            |   |       |    |
| 4                             |                                                  |                  |         |       |                                                  |         |          |              |            |   |       |    |

Über den "Protokolle"-Button im Exact-Menü wird ein Eingabefenster geöffnet, über das das entsprechende Budgetszenario geöffnet werden kann.

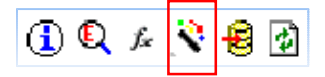

Es ist möglich das Budget für mehrere Jahre aufzurufen und zu erfassen/bearbeiten, jedoch nur die Jahre, die im Budgetszenario vorgesehen sind.

Tipp: Lassen Sie sich nur die Erfolgskonten aufrufen (z.B. 4000 – 8999)

| Protokolle     |            |                         |  |
|----------------|------------|-------------------------|--|
| Mandant S      | tandard    | Neuer Mandant           |  |
| Generieren B   | udget      |                         |  |
| Layout         |            |                         |  |
| Quelle         | 📀 Szenario | C Realisierungen        |  |
| 🛛 Budget-Szena | irio 2011  | Budget 2011-2013        |  |
| Bereich ———    |            |                         |  |
| Geschäftsjahr  | 2011       | ▼ bis 2013 ▼ ▼ Alle     |  |
| Periode        |            | bis 🔽 🔽 Alle            |  |
| Warengruppe    |            |                         |  |
| 🛛 Sachkonto    | 4000       | 💽 🛛 🖡 bis 8990 💽 🗖 Alle |  |
| Details ———    |            |                         |  |
| 🗖 Kostenstell  | en         | 🗖 Kostenträger          |  |
| 🗖 Debitoren    |            | 🗖 Kreditoren            |  |
| 🗖 Mitarbeiter  |            | Artikel                 |  |
| 🗖 Lager        |            | 🗖 Projekte              |  |
|                |            |                         |  |

Wenn Sie Ihre Budget-Szenarien angelegt haben, können Sie budgetierte Erträge und Kosten für ein bestimmtes Budget erfassen. Diese Beträge werden für den Vergleich mit den tatsächlich realisierten Erträgen und Kosten verwendet.

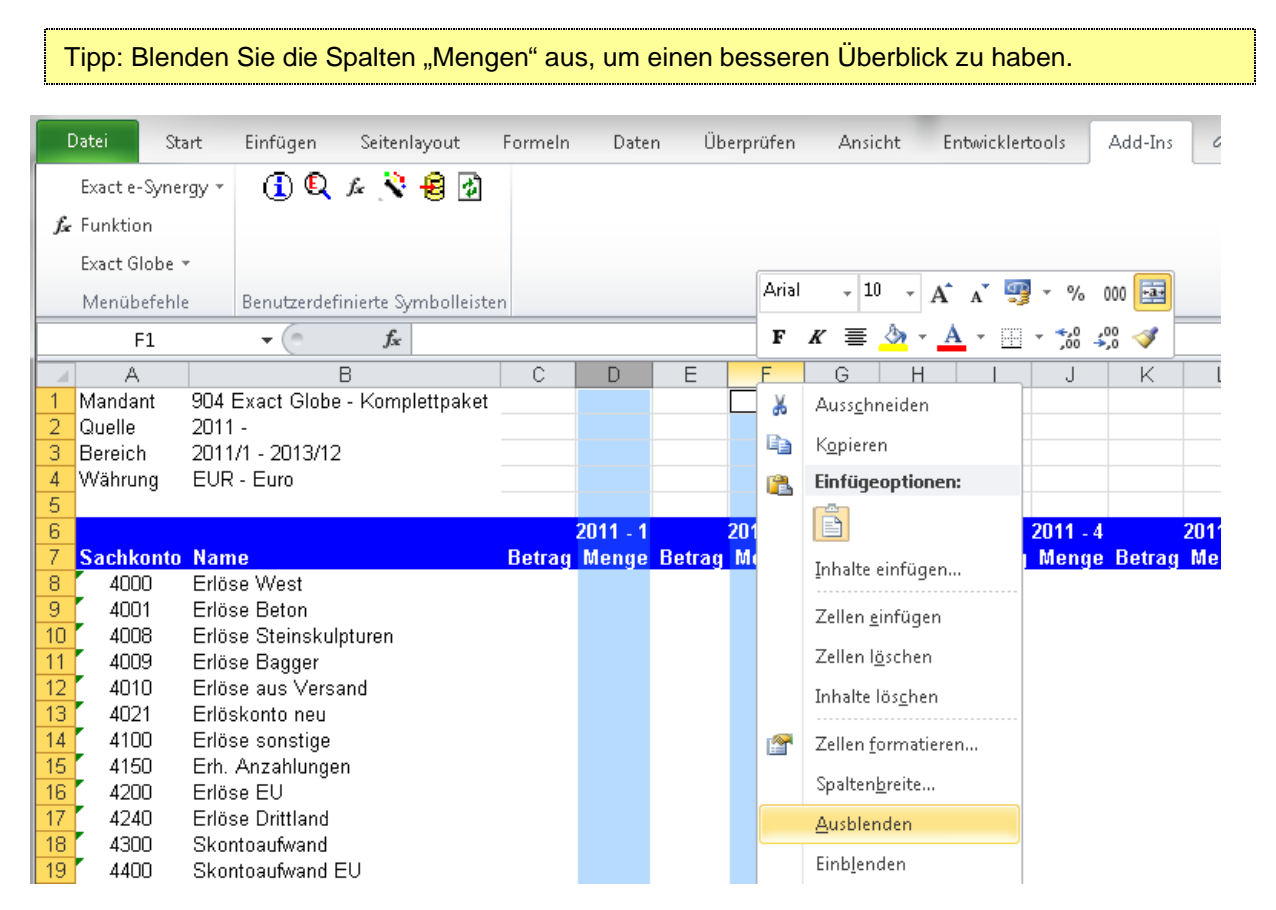

#### ACHTUNG

Die Spalten in der Excel-Tabelle müssen unverändert bleiben, Zeilen dürfen gelöscht oder ausgeblendet werden.

| Da       | itei :                                              | Start Einfügen Seitenlayout       | Formeln  | Daten Üb | erprüfen | Ansicht  | Entwicklertoo | ls Add-Ir | ns 🗠 🕜   |          |
|----------|-----------------------------------------------------|-----------------------------------|----------|----------|----------|----------|---------------|-----------|----------|----------|
| E        | ixact e-Syr                                         | ergy = 🕧 🔍 🌬 💐 🔞 🛃                |          |          |          |          |               |           |          |          |
| ∫x F     | unktion                                             |                                   |          |          |          |          |               |           |          |          |
| E        | Exact Globe 👻                                       |                                   |          |          |          |          |               |           |          |          |
|          | Menübefel                                           | nle Benutzerdefinierte Symbolleis | ten      |          |          |          |               |           |          |          |
|          | U11 • ( <i>f<sub>x</sub></i> / <i>f<sub>x</sub></i> |                                   |          |          |          |          |               |           |          |          |
|          | A                                                   | В                                 | C        | E        | G        |          | K             | M         | 0        | Q        |
| <u>1</u> | √landant                                            | 904 Exact Globe - Komplettpake    | t        |          |          |          |               |           |          |          |
| 20       | Quelle                                              | 2011 -                            |          |          |          |          |               |           |          |          |
| <u> </u> | Bereich                                             | 2011/1 - 2013/12                  |          |          |          |          |               |           |          |          |
| 4        | Vährung                                             | EUR - Euro                        |          |          |          |          |               |           |          |          |
| 5        |                                                     |                                   |          |          |          |          |               |           |          |          |
| 6        |                                                     |                                   | 2011 - 1 | 2011 - 2 | 2011 - 3 | 2011 - 4 | 2011 - 5      | 2011 - 6  | 2011 - 7 | 2011 - 8 |
| 7        | Sachkont                                            | o Name                            | Betrag   | Betrag   | Betrag   | Betrag   | Betrag        | Betrag    | Betrag   | Betrag   |
| 8        | 4000                                                | Erlöse West                       | 5.000,00 | 5.000,00 | 3.000,00 | 3.000,00 | 3.000,00      | 3.000,00  | 4.000,00 | 6.000,00 |
| 9        | 4200                                                | Erlöse EU                         | 5.000,00 | 5.000,00 | 3.000,00 | 3.000,00 | 3.000,00      | 3.000,00  | 4.000,00 | 6.000,00 |
| 10       | 4240                                                | Erlöse Drittland                  | 2.500,00 | 5.000,00 | 3.000,00 | 3.000,00 | 3.000,00      | 3.000,00  | 4.000,00 | 6.000,00 |
| 11       | 4300                                                | Skontoautwand                     |          |          |          |          |               |           |          |          |
| 12       | 4400                                                | Skontoautwand EU                  |          |          |          |          |               |           |          |          |
| 13       | 4440                                                | Skontoautwand Drittland           |          |          |          |          |               |           |          |          |
| 14       | 446U                                                | Erlösberichtigung                 |          |          |          |          |               |           |          |          |

Tipp: Der Einfachheit halber kann man auch die Jahresbudgetwerte mit Formeln in die einzelnen Spalten verteilen. Selbstverständlich können auch vorbereitete Werte übernommen werden. Diese werden einfach aus einem vorbereiteten Excel Sheet in das Budgetszenario kopiert.

| C10       |                                                                                                    | 12                                                                                                    |                                                                                                    |                                                                                                    |                                                                                                    |                                                                                                    |                                                                                                    |                                                                                                    | ~                                                                                                    |
|-----------|----------------------------------------------------------------------------------------------------|----------------------------------------------------------------------------------------------------|----------------------------------------------------------------------------------------------------|----------------------------------------------------------------------------------------------------|----------------------------------------------------------------------------------------------------|----------------------------------------------------------------------------------------------------|----------------------------------------------------------------------------------------------------|----------------------------------------------------------------------------------------------------|----------------------------------------------------------------------------------------------------|
| A         | В                                                                                                    | C                                                                                                    | E                                                                                                    | G                                                                                                    | I                                                                                                    | K                                                                                                    | M                                                                                                    | 0                                                                                                    | Q 🗖                                                                                                    |
| Mandant   | 904 Exact Globe - Komplettpaket                                                                                             |                                                                                                    |                                                                                                    |                                                                                                    |                                                                                                    |                                                                                                    |                                                                                                    |                                                                                                    | -                                                                                                    |
| Quelle    | 2011 -                                                                                                    |                                                                                                    |                                                                                                    |                                                                                                    |                                                                                                    |                                                                                                    |                                                                                                    |                                                                                                    |                                                                                                    |
| Bereich   | 2011/1 - 2013/12                                                                                                    |                                                                                                    |                                                                                                    |                                                                                                    |                                                                                                    |                                                                                                    |                                                                                                    |                                                                                                    |                                                                                                    |
| Währung   | EUR - Euro                                                                                                    |                                                                                                    |                                                                                                    |                                                                                                    |                                                                                                    |                                                                                                    |                                                                                                    |                                                                                                    |                                                                                                    |
|           |                                                                                                    |                                                                                                    |                                                                                                    |                                                                                                    |                                                                                                    |                                                                                                    |                                                                                                    |                                                                                                    |                                                                                                    |
|           |                                                                                                    | 2011 - 1                                                                                                    | 2011 - 2                                                                                                    | 2011 - 3                                                                                                    | 2011 - 4                                                                                                    | 2011 - 5                                                                                                    | 2011 - 6                                                                                                    | 2011 - 7                                                                                                    | 2011 - 8                                                                                                    |
| Sachkonto | Name                                                                                                    | Betrag                                                                                                    | Betrag                                                                                                    | Betrag                                                                                                    | Betrag                                                                                                    | Betrag                                                                                                    | Betrag                                                                                                    | Betrag                                                                                                    | Betrag                                                                                                    |
| 4000      | Erlöse West                                                                                                    | 5.000,00                                                                                                    | 5.000,00                                                                                                    | 3.000,00                                                                                                    | 3.000,00                                                                                                    | 3.000,00                                                                                                    | 3.000,00                                                                                                    | 4.000,00                                                                                                    | 6.000,00                                                                                                    |
| 4200      | Erlöse EU                                                                                                    | 5.000,00                                                                                                    | 5.000,00                                                                                                    | 3.000,00                                                                                                    | 3.000,00                                                                                                    | 3.000,00                                                                                                    | 3.000,00                                                                                                    | 4.000,00                                                                                                    | 6.000,00                                                                                                    |
| 4240      | Erlöse Drittland                                                                                                    | 2.500,00                                                                                                    | 5.000,00                                                                                                    | 3.000,00                                                                                                    | 3.000,00                                                                                                    | 3.000,00                                                                                                    | 3.000,00                                                                                                    | 4.000,00                                                                                                    | 6.000,00                                                                                                    |
| 4300      | Skontoaufwand                                                                                                    |                                                                                                    |                                                                                                    |                                                                                                    |                                                                                                    |                                                                                                    |                                                                                                    |                                                                                                    |                                                                                                    |
| 4400      | Skontoaufwand EU                                                                                                    |                                                                                                    |                                                                                                    |                                                                                                    |                                                                                                    |                                                                                                    |                                                                                                    |                                                                                                    |                                                                                                    |
| 4440      | Skontoaufwand Drittland                                                                                                    |                                                                                                    |                                                                                                    |                                                                                                    |                                                                                                    |                                                                                                    |                                                                                                    |                                                                                                    |                                                                                                    |
| 4460      | Erlösberichtigung                                                                                                    |                                                                                                    |                                                                                                    |                                                                                                    |                                                                                                    |                                                                                                    |                                                                                                    |                                                                                                    |                                                                                                    |
| 4500      | Erlöse aus Anlagenverkauf                                                                                                   |                                                                                                    |                                                                                                    |                                                                                                    |                                                                                                    |                                                                                                    |                                                                                                    |                                                                                                    |                                                                                                    |
| 4550      | Ertrag Anlagenabgang                                                                                                    |                                                                                                    |                                                                                                    |                                                                                                    |                                                                                                    |                                                                                                    |                                                                                                    |                                                                                                    |                                                                                                    |
|           | C10<br>A<br>Mandant<br>Quelle<br>Bereich<br>Währung<br>4000<br>4200<br>4200<br>4200<br>4240<br>4300<br>4440<br>4460<br>4550 | C10     Image: C10       A     B       Mandant     904 Exact Globe - Komplettpaket       Quelle     2011 -       Bereich     2011/1 - 2013/12       Währung     EUR - Euro       Sachkonto Name       4000     Erlöse West       4200     Erlöse EU       4240     Erlöse Drittland       4300     Skontoaufwand EU       4400     Skontoaufwand Drittland       4400     Erlösberichtigung       4500     Erlöse aus Anlagenverkauf       4550     Ertrag Anlagenabgang | C10     Image: Constraint of the second second | C10         Image: Constraint of the second second sec | C10         F         =30000/12           A         B         C         E         G           Mandant         904 Exact Globe - Komplettpaket | C10         Image: Second second second | C10         Image: Section of the section of the section of the | C10         Image: Second second second | C10         Image: Sector of the sector of the sector |

Über den "Update"-Button im Exact-Menü können die Daten wieder in Exact.Globe zurückgespielt werden. Beim Upload das betreffende Geschäftsjahr der Änderungen hinterlegt werden. Wenn mehrere Budgetjahre erfasst/bearbeitet wurden, so ist der Upload für jedes Jahr einzeln durchzuführen.

| G | Q fe 💸         | <b>e</b>         |                                                                                                    |           |
|---|----------------|------------------|----------------------------------------------------------------------------------------------------|-----------|
| U | pdate          |                  | and the second second s | ×         |
|   | l Szenario     | 2011 💽           |                                                                                                    |           |
| 1 | l Beschreibung | Budget 2011-2013 |                                                                                                    |           |
| ! | Geschäftsjahr  | 2011             |                                                                                                    |           |
|   |                |                  |                                                                                                    |           |
|   |                |                  |                                                                                                    |           |
|   |                |                  | <u>о</u> к                                                                                                    | Abbrechen |

## Neues Budget erfassen (mit Kostenstellen)

FIBU – PROTOKOLLE – EXCEL ADD-IN

#### Hinweis

Diese Anwendung ist nur verfügbar, wenn das Modul Kostenrechnung Bestandteil Ihrer Lizenz ist.

Die Vorgehensweise der Erstellung ist im Grunde gleich wie bei der Erfassung OHNE Kostenrechnung – siehe Menüpunkt 1.2

Öffnen Sie Microsoft Excel über den Exact Menüpunkt FIBU – PROTOKOLLE – EXCEL ADD-IN

Über den "Protokolle"-Button im Exact-Menü wird ein Eingabefenster geöffnet, über das das entsprechende Budgetszenario geöffnet werden kann. Um das Budget pro Kostenstelle erfassen zu können muss im Eingabefenster außerdem die entsprechenden Markierungen "Kostenstellen" im Bereich Details gesetzt werden.

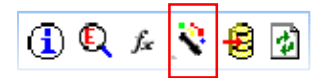

| ſ | Protokolle                |             |               |          |              |               | -      | -      | - | ARC CO. |
|---|---------------------------|-------------|---------------|----------|--------------|---------------|--------|--------|---|---------|
|   | Mand                      | ant 904     | Exact Globe - | Komplett | paket 🔻      | Neuer Ma      | indant |        |   |         |
|   | Gener                     | rieren Budg | et            |          | -            |               |        |        |   |         |
|   | Layout                    |             |               |          |              |               |        |        |   |         |
|   | Quelle                    | е           | 🖲 Szenario    | C Realis | ierungen     |               |        |        |   |         |
|   | <ul> <li>Budge</li> </ul> | et-Szenario | 2011          | 🖲 Bi     | udget 201    | 1-2013        |        |        |   |         |
|   | Bereich                   | 1           |               |          |              |               |        |        |   |         |
|   | Gesch                     | häftsjahr   | 2011          | <b>▼</b> | bis          | 2013          | -      | 🔽 Alle |   |         |
|   | Period                    | de          |               |          | bis          |               |        | 🔽 Alle |   |         |
|   | Ware                      | ngruppe     |               | 3        | _            |               |        |        |   |         |
|   | Sachl                     | konto       | 4000          | 3        | bis          | 8990          | 3      | 🗖 Alle |   |         |
|   | Details                   |             |               |          | _            |               |        |        |   |         |
|   |                           | stenstellen |               |          | 🗌 Kos        | tenträger<br> |        |        |   |         |
|   | De                        | bitoren     |               |          | Krei         | ditoren       |        |        |   |         |
|   |                           | tarbeiter   |               |          | E Arti       | Kel           |        |        |   |         |
|   | L Lag                     | ger         |               |          | Pro <u>-</u> | Jekte         |        |        |   |         |
|   |                           |             |               |          |              |               |        |        |   |         |

#### ACHTUNG

Die Spalten in der Excel-Tabelle müssen unverändert bleiben, Zeilen dürfen gelöscht oder ausgeblendet werden.

#### Variante 1: Separate Excel-Tabelle für jede Kostenstelle

Wenn Sie das erste Mal ein Budget nach Kostenstellen erfassen, können Sie das Budget getrennt für jede Kostenstelle hochladen: Speichern Sie die Excel-Tabelle mit einer leeren Kostenstelle als Vorlage. Verwenden Sie diese Vorlage für jede Kostenstelle, indem Sie in der Spalte Kostenstelle die jeweilige Kostenstelle eintragen und die Werte hochladen. (überschreiben Sie die Vorlage nicht!)

| 🗶 📴 🕶 🕬                                              | > -  -                                                                                                    | budget_                                              | leer.xlsx -                    | Microsoft Exc | el               | -                                                                       | -         |                                             | - • ×                                |
|------------------------------------------------------|----------------------------------------------------------------------------------------------------|------------------------------------------------------|--------------------------------|---------------|------------------|-------------------------------------------------------------------------|-----------|---------------------------------------------|--------------------------------------|
| Datei Sta                                            | art Einfügen Seitenlayout                                                                                                    | Formeln Dat                                          | en Üb                          | erprüfen      | Ansicht          | Entwicklertool                                                          | ls Add-In | s 🛆 🕜                                       | - 6 - 23                             |
| Einfügen                                             | Calibri $\cdot$ 11 $\cdot$<br><b>F</b> K <u>U</u> $\cdot$ A $\cdot$<br>$\blacksquare$ $\downarrow$ $\land$ $\blacksquare$<br>$\blacksquare$ $\downarrow$ $\land$ $\bullet$<br>$\blacksquare$ $\downarrow$ $\land$ $\bullet$<br>$\blacksquare$ $\blacksquare$<br>Schriftart $\Box$ A | ≡ <mark>=</mark> ि<br>≣ ∃ ⊠ •<br>≇ ≫ •<br>usrichtung | Zahl<br>♀ ・<br>★00 ↓00<br>Zahl | • 000 For     | matvorlagen<br>* | <b>≧</b> •= Einfüger<br><b>ﷺ</b> Löschen<br><b>∰</b> Format •<br>Zellen | Σ *<br>*  | Sortieren S<br>nd Filtern • A<br>Bearbeiter | Suchen und<br>Auswählen <del>v</del> |
| T16                                                  | <b>-</b>                                                                                                    |                                                      |                                |               |                  |                                                                         |           |                                             | ~                                    |
| A                                                    | В                                                                                                    | С                                                    | D                              | E             | G                | I                                                                       | К         | M                                           | 0                                    |
| 1 Mandant<br>2 Quelle<br>3 Bereich<br>4 Währung<br>5 | 904 Exact Globe - Komplettpaket<br>2011 -<br>2011/1 - 2013/12<br>EUR - Euro                                                                                                    |                                                      |                                |               |                  |                                                                         |           |                                             |                                      |
| 6                                                    |                                                                                                    |                                                      |                                | 2011 - 1      | 2011 - 2         | 2011 - 3                                                                | 2011 - 4  | 2011 - 5                                    | 2011 - 6                             |
| 7 Sachkonto                                          | Name                                                                                                    | Kostenstelle                                         | Name                           | Betrag        | Betrag           | Betrag                                                                  | Betrag    | Betrag                                      | Betrag                               |
| 8 4000                                               | Erlöse West                                                                                                    | VTRW                                                 |                                | 5.000,00      | 5.000,00         | 3.000,00                                                                | 3.000,00  | 3.000,00                                    | 3.000,00                             |
| 9 4200                                               | Erlöse EU                                                                                                    | VTRW                                                 |                                | 5.000,00      | 5.000,00         | 3.000,00                                                                | 3.000,00  | 3.000,00                                    | 3.000,00                             |
| 10 4240                                              | Erlöse Drittland                                                                                                    | VTRW                                                 |                                | 2.500,00      | 5.000,00         | 3.000,00                                                                | 3.000,00  | 3.000,00                                    | 3.000,00                             |
| 11 4300                                              | Skontoaufwand                                                                                                    |                                                      |                                | 50,00         | 50,00            | 50,00                                                                   | 50,00     | 50,00                                       | 50,00                                |
| 12 4400                                              | Skontoaufwand Drittland                                                                                                    |                                                      |                                | 30,00         | 30,00            | 30,00                                                                   | 30,00     | 30,00                                       | 30,00                                |
| 14 4440                                              | Frlösberichtigung                                                                                                    |                                                      |                                | 50,00         | 50,00            | 50,00                                                                   | 50,00     | 50,00                                       | 50,00                                |
| 15 4500                                              | Frlöse aus Anlagenverkauf                                                                                                    | VTRW                                                 |                                |               |                  |                                                                         |           |                                             |                                      |
| 16 4550                                              | Ertrag Anlagenabgang                                                                                                    | VTRW                                                 |                                |               |                  |                                                                         |           |                                             | -                                    |
| Tabe                                                 | elle1 / Tabelle2 / Tabelle3 / 💱 /                                                                                                    |                                                      |                                |               |                  |                                                                         |           |                                             | ▶ [                                  |
| Bereit 🔚                                             |                                                                                                    |                                                      |                                |               |                  | ₩□₩                                                                     | 100 % 😑 – |                                             |                                      |

| Budgets fi                                                | ative kann n<br>ür die einzel                               | nen KST unte                                               | auch die e<br>ereinander                                    | inzelnen Sa<br>in einer Exc                  | cel-Tabell                                   | e erfass                                             | opieren<br>ien.                                               | und so di                                     | e                                                                                                    |                 |
|-----------------------------------------------------------|-------------------------------------------------------------|------------------------------------------------------------|-------------------------------------------------------------|----------------------------------------------|----------------------------------------------|------------------------------------------------------|---------------------------------------------------------------|-----------------------------------------------|----------------------------------------------------------------------------------------------------|-----------------|
| X . • • •                                                 | ≥ -                                                         |                                                            | Mapı                                                        | pe2 - Microsoft Ex                           | cel                                          |                                                      |                                                               |                                               |                                                                                                    | X               |
| Datei Sta                                                 | rt Einfügen<br>Calibri<br>F K U •<br>E • 20 •<br>Schriftart | Seitenlayout F<br>× 11 · ≡ ≡<br>A A A<br>A · ∰ ≣ ≣<br>Ausr | ormeln Date<br>= = = =<br>= = = = =<br>= = >> =<br>= = >> = | en Uberprüfen<br>Standard -                  | Ansicht                                      | Entwickle<br>Einfr<br>Einfr<br>Einfr<br>Eorr<br>Zell | rtools Ai<br>ügen <b>- Σ</b><br>:hen <b>- </b><br>nat -<br>en | dd-Ins a<br>Sortierer<br>und Filterr<br>Bearb | 3 □ ₽<br>Carlos De Contra de la contra de la contra de la | Σ3<br>nd<br>n τ |
| D17                                                       | • (=                                                        | <i>f</i> ∗ ′∨ertrie                                        | o West                                                      |                                              |                                              |                                                      |                                                               |                                               |                                                                                                    | ~               |
| A<br>1 Mandant<br>2 Quelle<br>3 Bereich<br>4 Währung<br>5 | 904 Exact Globe<br>2011 -<br>2011/1 - 2013/12<br>EUR - Euro | B<br>- Komplettpaket<br>2                                  | С                                                           | D                                            | E                                            | G                                                    | I                                                             | K                                             | M                                                                                                    |                 |
| 6<br>7 Sachkonto                                          | Name                                                        |                                                            | Kostenstelle                                                | Name                                         | 2011 - 1<br>Betrag                           | 2011 - 2<br>Betrag                                   | 2011 - 3<br>Betrag                                            | 2011 - 4<br>Betrag                            | 2011 - 5<br>Betrag                                                                                                    |                 |
| 8 4000<br>9 4000<br>10 4200<br>11 4200                    | Erlöse West<br>Erlöse West<br>Erlöse EU<br>Erlöse EU        |                                                            | EDV<br>VTRW<br>EDV<br>VTRW                                  | EDV<br>Vertrieb West<br>EDV<br>Vertrieb West | 5.000,00<br>5.000,00<br>5.000,00<br>5.000,00 | 5.000,00<br>5.000,00<br>5.000,00<br>5.000,00         | 3.000,00<br>3.000,00<br>3.000,00<br>3.000,00                  | 3.000,00<br>3.000,00<br>3.000,00<br>3.000,00  | 3.000,00<br>3.000,00<br>3.000,00<br>3.000,00                                                                                                    |                 |
| 12 4240<br>13 4240<br>14 4300                             | Erlöse Drittland<br>Erlöse Drittland<br>Skontoaufwand       |                                                            | EDV<br>VTRW<br>EDV                                          | EDV<br>Vertrieb West<br>EDV                  | 2.500,00<br>2.500,00<br>50,00                | 5.000,00<br>5.000,00<br>50,00                        | 3.000,00<br>3.000,00<br>50,00                                 | 3.000,00<br>3.000,00<br>50,00                 | 3.000,00<br>3.000,00<br>50,00                                                                                                    |                 |
| 15 4300<br>IIIIIIIIIIIIIIIIIIIIIIIIIIIIIIIIIII            | Skontoaufwand<br>Ille1 / Tabelle2 /                         | /Tabelle3 / 🖏 /                                            | VTRW                                                        | Vertrieb West                                | 50,00                                        | 50,00                                                | 50,00                                                         | 50,00                                         | 50,00                                                                                                    |                 |

Über den "Update"-Button im Exact-Menü werden die erfassten Daten wieder in Exact.Globe zurückgespielt. Beim Upload das betreffende Geschäftsjahr der Änderungen hinterlegt werden. Wenn mehrere Budgetjahre erfasst/bearbeitet wurden, so ist der Upload für jedes Jahr einzeln durchzuführen.

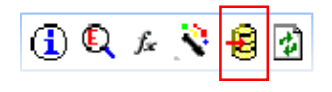

Variante 2: Gemeinsame Excel-Tabelle für alle Kostenstellen

## Vorhandenes Budget in Excel bearbeiten

#### FIBU – PROTOKOLLE – EXCEL ADD-IN

Öffnen Sie Microsoft Excel über den Exact Menüpunkt FIBU – PROTOKOLLE – EXCEL ADD-IN

Über den "Protokolle"-Button kann das gewünschte Budgetszenario geöffnet und die bestehenden Budget werte überschrieben werden.

| đ     | ) 🔍 fz      | Ň      | 8 🕢        |            |             |            |        |   |      |   |             |
|-------|-------------|--------|------------|------------|-------------|------------|--------|---|------|---|-------------|
| Prote | okolle      | -      |            |            |             |            | -      |   | -    | - | And in case |
|       | Mandant     | 904 E  | Exact Glob | e - Komple | ttpaket 🔻   | Neuer Ma   | andant |   |      |   |             |
|       | Generieren  | Budg   | et         |            | -           |            |        |   |      |   |             |
| La    | iyout ——    |        |            |            |             | -          |        |   |      |   |             |
|       | Quelle      |        | 🙃 Szenari  | io 🕜 Rea   | lisierungen |            |        |   |      |   |             |
| ->    | Budget-Sze  | enario | 2011       |            | Budget 20   | 11-2013    |        |   |      |   |             |
| Be    | ereich ——   |        |            |            |             |            |        |   |      |   |             |
|       | Geschäftsja | ahr    | 2011       | -          | bis         | 2013       | -      | • | Alle |   |             |
|       | Periode     |        |            |            | bis         |            |        | • | Alle |   |             |
|       | Warengrup   | ре     |            |            |             |            |        |   |      |   |             |
|       | Sachkonto   |        | 4000       |            | bis         | 8990       | 0      |   | Alle |   |             |
| De    | etails ——   |        |            |            |             |            |        |   |      |   |             |
| J     | 🔽 Kostenst  | ellen: |            |            | 🗖 Ко        | stenträger |        |   |      |   |             |
|       | 🗖 Debitore  | n      |            |            | 🗖 Kre       | editoren   |        |   |      |   |             |
|       | 🗖 Mitarbeit | :er    |            |            | 🗖 Ar        | tikel      |        |   |      |   |             |
|       | 🗖 Lager     |        |            |            | 🗖 Pro       | ojekte     |        |   |      |   |             |
|       |             |        |            |            |             |            |        |   |      |   |             |

Über den "Update"-Button im Exact-Menü werden die Daten wieder in Exact.Globe zurückgespielt bzw. die vorhandenen Werte überschrieben.

## Neues Budget basierend auf Vorjahresbudget erfassen

Wenn Sie ein Budgetszenario über mehrere Jahre verwenden, können Sie die Werte in der Excel-Tabelle einfach in das nächste Jahr kopieren.

Wenn Sie allerdings für jedes Jahr ein separates Budgetszenario (2011, 2012, etc) gewohnt sind, dann müssen Sie mit folgenden Schritten die Budgetwerte übertragen:

#### a) Neues Budgetszenario anlegen

SYSTEM - FIBU - BUDGET-SZENARIEN

Budgetszenario für das neue WJ erstellen (siehe vorige Kapitel)

#### b) Budgetszenario für altes WJ erweitern

#### SYSTEM - FIBU - BUDGET-SZENARIEN

Falls das neue Geschäftsjahr nicht im bestehenden/alten Budgetszenario noch nicht vorhanden ist, so müssen Sie erst das Budgetszenario um das neue Jahr erweitern.

| 🧬 904 Budget-Szenarien - E                  | xact        | 6 10      |    |                |
|---------------------------------------------|-------------|-----------|----|----------------|
| <u>D</u> atei <u>B</u> earbeiten <u>H</u> i | lfe         |           |    |                |
| 2 🗟 🗄 🔁                                     | 0 😂 🔻 🔺 🗍   |           |    |                |
| Budget-Szenario                             | 2010        |           |    |                |
| Beschreibung                                | 2010        |           |    |                |
| 4llgemein                                   |             |           |    |                |
| <ul> <li>Geschäftsjahr</li> </ul>           | 2010        | > Periode | 1  |                |
| →Bis Geschäftsjahr                          | 2011        | Periode   | 12 |                |
| Planungsperiode                             | Monatlich 🔽 |           |    |                |
|                                             | S           | peichern  | eu | X<br>Schließen |

#### c) Altes Budget aufrufen und Werte ins nächste WJ kopieren

#### FIBU – PROTOKOLLE – EXCEL ADD-IN

Öffnen Sie über den "Protokolle"-Button das besehende/alte Budgetszenario mit beiden Jahren (das Jahr, von dem die bestehenden Budgetbeträge übernommen werden und das Jahr, in das die Werte kopiert werden sollen).

| Protokolle   | - 4    |               |            |        |         | 1.11     | • | -    |  |
|--------------|--------|---------------|------------|--------|---------|----------|---|------|--|
| Mandant      | 904 E  | Exact Globe - | Komplettpa | aket 🔻 | Neuer I | Mandant. |   |      |  |
| Generieren   | Budg   | et            |            | -      |         |          |   |      |  |
| Layout ——    |        |               |            |        |         |          |   |      |  |
| Quelle       |        | 🖲 Szenario    | 🔿 Realisie | rungen |         |          |   |      |  |
| l Budget-Sze | enario | 2010          | 🛃 20:      | 10     |         |          |   |      |  |
| Bereich ——   |        |               |            |        |         |          |   |      |  |
| Geschäftsja  | ahr    | 2010          | -          | l bis  | 2011    | -        |   | Alle |  |
| Periode      |        |               |            | bis    |         |          |   | Alle |  |
| Warengrupp   | ре     |               | 3          |        |         |          | _ |      |  |
| Sachkonto    |        | 4000          | 3          | 🛿 bis  | 8999    | 3        |   | Alle |  |
| Details —    |        |               |            |        |         |          |   |      |  |

Übernehmen Sie die Budgetwerte vom einen in das andere Geschäftsjahr durch Kopieren und Einfügen. Ggf können Sie nun die Werte bearbeiten und für das neue WJ anpassen.

#### d) Kopiertes/Aktualisiertes Budget in einem neuen Szenario speichern

Über den "Update"-Button im Exact-Menü werden die Daten in Exact.Globe zurückgespielt. Dabei können Sie nun statt dem alten Budgetszenario (zB 2010) das neue Budgetszenario (zB 2011) wählen.

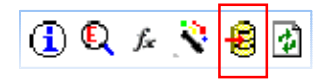

## Neues Budget für ein einzelnes Sachkonto erfassen

FIBU – SACHKONTEN - SACHKONTENÜBERSICHT

In der erweiterten Ansicht der Basisdaten kann definiert werden, ob der Saldo und auch der Budgetwert des Sachkontos auf der Soll- oder der Habenseite eingetragen und angezeigt werden.

| <u>D</u> atei <u>B</u> earbeiten <u>H</u> ilfe |              |            |               |                                 |                                      |                         |
|------------------------------------------------|--------------|------------|---------------|---------------------------------|--------------------------------------|-------------------------|
| e 🕞 📑 🗢 🕹 🕞 🗖                                  | - €          | 9          |               |                                 |                                      |                         |
| 4000 - Erlöse West 🕯                           | 1            |            |               |                                 |                                      |                         |
| 🧟 Basisdaten 🚺 Kostenstell                     | on/-träge    | ar Budgets | Kostenstellen | 🖥 Kostenträger 🛛 📰 Lager 📑 Zusa | atz 🛃 Logbuch                        |                         |
|                                                | eny trage    |            |               |                                 |                                      |                         |
| Allgemein                                      |              |            |               | Berichterstattung Gruppe ———    |                                      |                         |
| Sach-Kto. Nummer                               |              |            | 4000          | Gewinn & Verlust                | Sekundar                             |                         |
| Beschreibung                                   | Erlöse       | West       |               | 0003 💽 G&V                      | <none> 🖪</none>                      |                         |
| Körperschaftlich Sach-Kto.                     |              |            |               | 0011 💽 Umsatzerlöse             | <none></none>                        |                         |
| Nebenverwaltung                                | Ertrags      | konto      |               | <none></none>                   | <none></none>                        |                         |
| Gesperrt für manuelle Erfass                   | 5u <b>  </b> |            |               | <none> 💽</none>                 | <none></none>                        |                         |
| Art Geschäftsbericht: Komp                     | ri           |            |               | <none> .</none>                 | <none></none>                        |                         |
| Saldo                                          | Haben        |            | <b>•</b>      | Analytisch Bedarf               |                                      |                         |
| Koppeln                                        |              |            |               | <br>□ Menaen                    | C Artikel                            |                         |
| Neubewertung erlaubt                           |              |            |               | Mitarbeiter                     | Projekt                              |                         |
| Intercompany-Buchungen                         |              |            |               |                                 |                                      |                         |
| Kostenart                                      |              |            | <b>•</b>      | Verwendet in                    |                                      |                         |
| Erqebnisse & Bewequngen                        |              |            |               | Finstellungen                   |                                      |                         |
|                                                | Soll         | Haben      | Saldo         | Keine                           | 🛛 🧔 <u>Ö</u> ffnen                   |                         |
| Realisieru 4.327                               | 7,56         | 106.785,09 | 102.457,53 C  |                                 |                                      |                         |
| Durchgefühi                                    | 2            | 41         | 43            |                                 |                                      |                         |
| Nach                                           | 2            | 100        | 102           |                                 |                                      |                         |
| Summe                                          | 4            | 141        | 145           |                                 |                                      |                         |
| Letzte Bewegung Datum                          |              |            | 15.11.2011    |                                 |                                      |                         |
| Notizen                                        |              |            |               |                                 |                                      |                         |
| Notizen beim Buchen anzeig                     | je 🗖         |            |               |                                 |                                      |                         |
|                                                |              |            | <b>*</b>      |                                 |                                      |                         |
|                                                |              |            | Kurz          | Artikel Excel Grafik .          | Auszug <u>N</u> eu <u>S</u> peichern | X<br>S <u>c</u> hließen |

Auch über die Sachkontenverwaltung gibt es die Möglichkeit, für einzelne Sachkonten Budgetwerte zu erfassen und diese zu bearbeiten. Öffnen Sie das entsprechende Sachkonto und wechseln Sie in den Reiter **BUDGETS**.

| <u>D</u> atei <u>B</u> earbeiten <u>H</u> ilfe |                                   |                 |                 |                  |                         |
|------------------------------------------------|-----------------------------------|-----------------|-----------------|------------------|-------------------------|
| • 🍝 📑 🥥 🐇 🕞 🚍 •                                | 7 🗧 😡                             |                 |                 |                  |                         |
| 4000 - Erlöse West 阔                           | ]                                 |                 |                 |                  |                         |
| 🥞 Basisdaten 🛭 😻 Kostenstelle                  | n/-träger 📑 Budgets               | 📧 Kostensteller | n 🛛 📧 Kostenträ | iger 🗷 Lager 📑   | Zusatz 🛃                |
| Allqemein                                      |                                   | J               | Berichter       | -stattung Gruppe |                         |
| Sach-Kto. Nummer                               |                                   | 4000            | Gewinn          | & Verlust        | -                       |
| Beschreibung                                   | Erlöse West                       |                 | 0003            | 🛃 G&V            |                         |
| Nebenverwaltung                                | Ertragskonto                      | -               | 0011            | 🛃 Umsatzerlöse   |                         |
| Kostenart                                      |                                   | -               | <none></none>   | 3                |                         |
| Notizen                                        |                                   |                 | <none></none>   | 3                |                         |
| Notizen beim Buchen anzeige                    |                                   |                 | <none></none>   | 8                |                         |
|                                                |                                   | *               | ]               |                  |                         |
|                                                |                                   |                 |                 |                  |                         |
|                                                |                                   |                 | Verwend         | et in ———        |                         |
|                                                |                                   |                 | Einstell        | ungen            |                         |
|                                                |                                   |                 | Keii            | le               |                         |
| Erweiten                                       | t Ar <u>t</u> ikel E <u>x</u> cel | Grafik          | A <u>u</u> szug | Neu Speichern    | X<br>S <u>c</u> hließen |

Im Reiter **BUDGETS** können die erfassten Werte angesehen, eingetragen oder bearbeitet werden. Zur Bearbeitung klicken Sie auf den Button **BEARBEITEN** (Menü links).

| [  | <u>D</u> atei | <u>B</u> earbeiten | Hilfe      |               |          |           |           |            |             |             |               |
|----|---------------|--------------------|------------|---------------|----------|-----------|-----------|------------|-------------|-------------|---------------|
| ľ  |               | <b>           </b> | -0 [0] -   | ▼ € 0         |          |           |           |            |             |             |               |
| l  | 400           | 0 - Erlöse         | e West     |               |          |           |           |            |             |             |               |
|    | 🥞 Ba          | sisdaten 😻         | Kostenste  | ellen/-träger | 🗷 Budget | s 🖪 Kost  | enstellen | 📧 Kostenti | räger 🛛 🗷 L | .ager 🛛 🕄 Z | Zusatz 🛃 Logb |
|    | Jahr          | [                  | 2011       | -             |          |           |           |            |             |             |               |
|    | Koste         | enstelle           |            | 3             |          |           | Kost      | enträger:  |             | ٥           | L .           |
|    | Grup          | pieren nach        | Budget-Sa  | zenario 🔽     |          |           | Budg      | get 🔽      | Realisiert  | <b>V</b>    |               |
|    | Budg          | ets ———            |            |               |          |           |           |            |             |             |               |
| ١. | =             | Budget-Szen        |            | Summe         | Genehmig | Periode 1 | Periode 2 | Periode 3  | Periode 4   | Periode 5   | Periode 6 📥   |
| Ш  |               | 2011               | Budget     | 54.000,00     |          | 5.000,00  | 5.000,00  | 3.000,00   | 3.000,00    | 3.000,00    | 3.000,00      |
| ľ  | [h]           |                    | Realisiert | 4.183,94      |          |           | 1.300,00  | 10,94      | 2.873,00    |             |               |
|    | n.            |                    |            |               |          |           |           |            |             |             |               |
|    |               |                    |            |               |          |           |           |            |             |             |               |
|    |               |                    |            |               |          |           |           |            |             |             |               |
|    |               |                    |            |               |          |           |           |            |             |             |               |
|    |               |                    |            |               |          |           |           |            |             |             |               |
|    |               |                    |            |               |          |           |           |            |             |             |               |
|    |               |                    |            |               |          |           |           |            |             |             |               |
|    |               |                    |            |               |          |           |           |            |             |             |               |
|    |               |                    |            | Erweitert     | Artikel  | Excel     | Grafik    | Auszug     | Neu         | Speich      | ern Schließen |

| ٦  | Bearbeiter               | n - Budgets |        |       |           |            |                   |      |                  | x |
|----|--------------------------|-------------|--------|-------|-----------|------------|-------------------|------|------------------|---|
|    | Jahr                     |             | 2011   |       |           | -          | ]                 |      |                  |   |
|    | Budget-                  | Szenario    | 2011   |       |           | 3          | J<br>Budget 2011- | 2013 |                  |   |
|    | Lager                    | 020110110   |        |       |           |            | baagot 2011       | 2010 |                  |   |
|    | Lager<br>Antilial        |             |        |       |           |            |                   |      |                  |   |
|    | Artikei                  |             |        |       |           |            |                   |      | _                |   |
|    | Kostens                  | telle       |        |       |           | 2          |                   |      |                  |   |
|    | Kostenti                 | räger       |        |       |           | <u>ð</u> . |                   |      |                  |   |
|    | Projekt                  |             |        |       |           | ð.         |                   |      |                  |   |
|    | Mitarbei                 | ter         |        |       |           | ð.         |                   |      |                  |   |
|    |                          |             |        |       |           |            |                   |      |                  |   |
| Bu | idgets –                 | 1           |        |       |           | _          |                   |      |                  |   |
|    |                          | alisierunge | en (El | Bud   | get (EVR) |            | -                 |      |                  |   |
|    | Periode 1                | 1.00        |        |       | 5.000,00  |            |                   |      |                  |   |
|    | Periode 2                | 1.30        | 10,00  |       | 2 000,00  |            |                   |      |                  |   |
|    | Periode 4                | 2.87        | 73.00  |       | 3.000,00  |            |                   |      |                  |   |
| F  | Periode 5                | 2.01        | . 0,00 |       | 3.000,00  |            |                   |      |                  |   |
| F  | Periode 6                |             |        |       | 3.000,00  |            |                   |      |                  |   |
| F  | Periode 7                |             |        |       | 4.000,00  |            |                   |      |                  |   |
| F  | Periode 8                |             |        |       | 6.000,00  |            |                   |      |                  |   |
| F  | Periode 9                |             |        |       | 7.000,00  |            |                   |      |                  |   |
| F  | Periode 1(               |             |        |       | 8.000,00  |            |                   |      |                  |   |
| F  | Periode 1:<br>Periodo 14 |             |        |       | 5.000,00  |            |                   |      |                  |   |
|    | renode 12                |             |        |       | 2.000,00  |            |                   |      |                  |   |
|    |                          |             |        |       |           |            |                   |      |                  |   |
| s  | umme                     |             | 4.1    | 83,94 | 4         |            |                   |      |                  |   |
| s  | umme                     |             | 54.0   | 00,0  | D         |            |                   |      |                  |   |
|    |                          | Đ           |        |       |           | E          |                   |      | ×                |   |
|    | <u>R</u> ealis           | sierungen k | opiere | n     | SI        | pei        | chern             | S    | <u>c</u> hließen |   |

Hinweis Kostenrechnung: Berücksichtigt man bei der Übersicht auch die Auswahl "Kostenstelle", so kann man die Budgetwerte auch auf KST-Ebene erfassen.

| <u>D</u> atei | <u>B</u> earbeiten | <u>H</u> ilfe |              |          |            |           |            |             |           |               |
|---------------|--------------------|---------------|--------------|----------|------------|-----------|------------|-------------|-----------|---------------|
| £) 🕞          | 8 2 4              | à 🛍   🔺       | ▼ 🗧 😡        |          |            |           |            |             |           |               |
| 400           | )0 - Erlöse        | e West        | 6            |          |            |           |            |             |           |               |
| 🥞 Ba          | sisdaten 😽         | Kostenste     | llen/-träger | 🗷 Budget | s 🛛 🗷 Kost | enstellen | 🗷 Kostenti | räger 🛛 🗷 L | .ager 🔯 : | Zusatz 🛃 Logb |
| Jahr          |                    | 2011          | -            |          |            |           |            |             |           |               |
| Kost          | enstelle           |               | 3            |          |            | Kost      | enträger:  |             | 3         | L             |
| Grup          | pieren nach        | Budget-Sz     | enario 🔻     |          |            | Budg      | get 🔽      | Realisiert  |           |               |
| Budg          | ets ———            |               |              |          |            |           |            |             |           |               |
| ₩.            | Budget-Szen        |               | Summe        | Genehmig | Periode 1  | Periode 2 | Periode 3  | Periode 4   | Periode 5 | Periode 6 📥   |
| <b>2</b>      | 2011               | Budget        | 54.000,00    |          | 5.000,00   | 5.000,00  | 3.000,00   | 3.000,00    | 3.000,00  | 3.000,00      |
|               |                    | Realisiert    | 4.183,94     |          |            | 1.300,00  | 10,94      | 2.873,00    |           |               |
|               |                    |               |              |          |            |           |            |             |           |               |

## Budgetwerte löschen

#### SYSTEM - FIBU - BUDGETS

Die in Exact.Globe oder Excel erfassten Budgetzeilen werden im Menüpunkt Budgets angezeigt und können dort einzeln oder gesamt gelöscht werden. Wenn Sie ein Budgetszenario löschen, werden alle zugehörigen Budgetzeilen automatisch mitgelöscht.

Wählen Sie das gewünschte Budgetszenario, gruppieren Sie nach den gewünschten Informationen und klicken Sie auf AKTUALISIEREN.

| <u>í</u> | System           | / Fi  | ibu / Bud               | gets   |   |              |        |          |              |       |           | × |
|----------|------------------|-------|-------------------------|--------|---|--------------|--------|----------|--------------|-------|-----------|---|
| J        | Gruppier         | ren n | ach <mark>Peri</mark> o | ode    |   |              |        |          |              |       |           |   |
|          | 🗌 🗔 <u>K</u> ur. | z     |                         |        |   |              | _      |          |              |       |           |   |
|          | Periode          |       |                         |        |   |              | bis    |          |              |       | 🔽 Alle    |   |
|          | Datum            |       |                         |        |   |              | bis    |          |              |       | 🔽 Alle    |   |
|          | 🔽 Umsa           | tz    | 🔽 Koste                 | n      |   |              |        |          |              |       |           |   |
| , D      | Budget-          | Szer  | nario 201:              | L      |   | ۵.           | Budget | : 2011-2 | 013          |       |           |   |
|          | 🔲 Inklus         | siv ( | Untere Le               | vel    |   |              |        |          |              |       |           |   |
|          | Periode          | Bes   | chreibung               | Zeilen |   | Me. (Kosten) | Me. (  | Jmsatz)  | Kosten (EUR) | Umsat | tz (EUR)  |   |
|          | 1                | 1     |                         |        | 6 | 60,00        |        | -50,00   | 60,00        |       | 12.450,00 |   |
|          | 2                | 2     |                         |        | 6 | 60,00        |        | -50,00   | 60,00        |       | 14.950,00 |   |
|          | 3                | З     |                         |        | 6 | 60,00        |        | -50,00   | 60,00        |       | 8.950,00  |   |
|          | 4                | 4     |                         |        | 6 | 60,00        |        | -50,00   | 60,00        |       | 8.950,00  |   |
|          | 5                | 5     |                         |        | 6 | 60,00        |        | -50,00   | 60,00        |       | 8.950,00  |   |

Über den Button **ZOOMEN** können Sie die einzelnen Buchungszeilen einsehen. Markieren Sie eine Zeile und drücken den Befehl ÖFFNEN, so können Sie die Budgetwerte löschen aber auch ändern.

| 🔩 904 Budgets - Exact               |            |                   |           |        |                 |
|-------------------------------------|------------|-------------------|-----------|--------|-----------------|
|                                     |            |                   |           | 1      |                 |
| Projekt                             |            |                   |           |        |                 |
| <ul> <li>Budget-Szenario</li> </ul> | 2011 💽     | Budget 2011-2013  |           |        |                 |
|                                     |            |                   |           |        |                 |
| Datum                               | 01.01.2011 |                   |           |        |                 |
| Artikel                             |            |                   |           |        |                 |
|                                     | Menge      | Betrag (EUR)      | Sachkonto |        |                 |
| Kosten                              | 0,00       | 0,00              |           | ۵.     |                 |
| Umsatz                              | 0,00       | 5.000,00          | 4200      | 3      | Erlöse EV       |
| Details                             |            |                   |           |        |                 |
| Mitarbeiter                         | 9 💽        | Sara Riedlsperger |           |        |                 |
| Debitor                             |            |                   |           |        |                 |
| Kreditor                            |            |                   |           |        |                 |
| Läger                               |            |                   |           |        |                 |
| Kostenstelle                        | VTRW       | Vertrieb West     |           |        |                 |
| Kostenträger                        |            |                   |           |        |                 |
| Beschreibung                        |            |                   |           |        |                 |
|                                     |            |                   |           |        |                 |
|                                     |            |                   |           |        |                 |
|                                     |            |                   | Sp        | eicher | n Neu Schließen |

# Budgetszenario löschen

#### SYSTEM - FIBU - BUDGET-SZENARIEN

Budget-Szenarien können auch gelöscht werden. Wählen Sie unter dem Menüpunkt SYSTEM – FIBU – BUDGET-SZENARIEN in Exact das gewünschte Budget auch und drücken Sie den Button LÖSCHEN in der Menüleiste. Über diesen Befehl löschen Sie die Budget-Szenarien und die Budgetzeilen dahinter.

| 🌽 System / Fibu   | / Budget-Szer         | narien           |                  |                 |                   |             | ×               |
|-------------------|-----------------------|------------------|------------------|-----------------|-------------------|-------------|-----------------|
| 🛗 S <u>u</u> chen | 🖉 Lös <u>c</u> hen    | 50 Zeilen        |                  |                 |                   |             |                 |
| Filter            | 🖲 Fängt an mit        | C enthält        |                  |                 |                   |             |                 |
| Budget-Szenario   | e                     | eschreibung      |                  |                 |                   |             |                 |
| Status            | Frei 🔻                |                  |                  |                 |                   |             |                 |
| Von Jahr          |                       | bis              | 🔽 Alle           |                 |                   |             |                 |
| Ab Periode        |                       | bis              | 🔽 Alle           |                 |                   |             |                 |
| Budget-Szenario   | Beschreibung          | Status           | Ab Geschäftsjahr | Ab Periode      | Bis Geschäftsjahr | Bis Periode | Planungsperiode |
| 2004              | Budget 2004-20        | )10 Frei         | 2004             | 1               | 2010              | 12          | Täglich 🔺       |
| 2011              | Budget 2011           | Frei             | 2011             | 1               | 2011              | 1           | Monatlich 📃     |
|                   |                       |                  |                  |                 |                   |             |                 |
|                   |                       |                  |                  |                 |                   |             |                 |
|                   |                       |                  |                  |                 |                   |             |                 |
|                   |                       |                  |                  |                 |                   |             |                 |
|                   |                       |                  |                  |                 |                   |             |                 |
|                   |                       |                  |                  |                 |                   |             |                 |
|                   |                       |                  |                  |                 |                   |             |                 |
|                   |                       |                  |                  |                 |                   |             | -               |
| •                 |                       |                  |                  |                 |                   |             |                 |
|                   | 700 2                 |                  |                  |                 |                   |             |                 |
| Aktivieren        | Dea <u>k</u> tivierer | S <u>p</u> erren | Ereigeben        | <u>L</u> öschen | Öffnen            | è<br>Neu    | X<br>Schließen  |

# **1.3 AUSWERTUNGEN**

# **Bilanz/GuV mit Soll-Ist Vergleich**

### FIBU – PROTOKOLLE – BILANZ / GUV

Die Auswertung Bilanz/GuV (in allen drei Varianten: Summen- und Saldenliste, Periodenbilanz, Bilanz) kann auch mit Budgetwerten aufgerufen werden. Wählen Sie dazu bei den Kriterien das gewünschte Budget-Szenario aus und klicken Sie auf den Button Starten.

|                                                                                                    | Fibu / Protokol                                                                                                    | lle / Bilanz / G                                                                                                    | uV                                                                                                    |                                                                                      |                                                              |                                                                                                    |                                                              |                                                                      |                                                                                                    | ×                                                          |
|----------------------------------------------------------------------------------------------------|----------------------------------------------------------------------------------------------------|----------------------------------------------------------------------------------------------------|----------------------------------------------------------------------------------------------------|--------------------------------------------------------------------------------------|--------------------------------------------------------------|----------------------------------------------------------------------------------------------------|--------------------------------------------------------------|----------------------------------------------------------------------|----------------------------------------------------------------------------------------------------|------------------------------------------------------------|
| к                                                                                                    | riterien ———                                                                                                    |                                                                                                    |                                                                                                    |                                                                                      |                                                              |                                                                                                    |                                                              |                                                                      |                                                                                                    |                                                            |
|                                                                                                    | Lavout                                                                                                    | Summer                                                                                                    | - und Saldenh                                                                                         | ilanz 💌                                                                              |                                                              |                                                                                                    |                                                              |                                                                      |                                                                                                    |                                                            |
|                                                                                                    |                                                                                                    | Samilen                                                                                                    |                                                                                                    |                                                                                      |                                                              |                                                                                                    |                                                              |                                                                      |                                                                                                    |                                                            |
|                                                                                                    | ereicn —                                                                                                    |                                                                                                    |                                                                                                    |                                                                                      |                                                              |                                                                                                    |                                                              |                                                                      |                                                                                                    |                                                            |
|                                                                                                    | 🛿 Geschäftsjahr                                                                                                    | 2011                                                                                                    |                                                                                                    |                                                                                      |                                                              |                                                                                                    |                                                              |                                                                      |                                                                                                    | E                                                          |
|                                                                                                    | 📀 Datum 🛛 🔿 P                                                                                                    | rotokollierdatun                                                                                                    | ו                                                                                                    |                                                                                      |                                                              |                                                                                                    |                                                              |                                                                      |                                                                                                    |                                                            |
|                                                                                                    | 🛿 Datum                                                                                                    | 01.01.20                                                                                                    | )11                                                                                                   | 1 N                                                                                  | bis                                                          | 31                                                                                                    | .12.2011                                                     |                                                                      | 🗵 🗆 Al                                                                                                    | le                                                         |
|                                                                                                    | Nach Erfassung                                                                                                    | <b>V</b>                                                                                                    |                                                                                                    |                                                                                      |                                                              |                                                                                                    |                                                              |                                                                      |                                                                                                    |                                                            |
| В                                                                                                    | udgets                                                                                                    |                                                                                                    |                                                                                                    |                                                                                      |                                                              |                                                                                                    |                                                              |                                                                      |                                                                                                    |                                                            |
|                                                                                                    | Budget-Szenario                                                                                                    | 2011                                                                                                    |                                                                                                    | 🔍 Buda                                                                               | et 2011-2013                                                 | 3                                                                                                    |                                                              |                                                                      |                                                                                                    |                                                            |
|                                                                                                    |                                                                                                    |                                                                                                    |                                                                                                    |                                                                                      |                                                              | saldenli                                                                                                    | ste <u>E</u> rwe                                             | itert <u>S</u> t                                                     | tarten                                                                                                    | ×<br>S <u>c</u> hließen                                    |
|                                                                                                    |                                                                                                    |                                                                                                    |                                                                                                    |                                                                                      |                                                              |                                                                                                    |                                                              |                                                                      | · · · · · · · · · · · · · · · · · · ·                                                                     |                                                            |
|                                                                                                    |                                                                                                    |                                                                                                    |                                                                                                    |                                                                                      |                                                              |                                                                                                    |                                                              |                                                                      |                                                                                                    |                                                            |
| 1                                                                                                    | A                                                                                                    | В                                                                                                    | Mandan                                                                                                | е<br>t 904 Exa                                                                       | ⊧<br>ict Globe ·                                             | G<br>- Komple                                                                                                    | н<br>ttpaket                                                 |                                                                      | J                                                                                                    | K                                                          |
| 1<br>2<br>3<br>4<br>5<br>6<br>7<br>8<br>9                                                                                                    | A Datum 01.<br>Bis 31.<br>Nach Erfassung Ja                                                                                                    | B<br>Sumr<br>01.2011<br>.12.2011<br>W#                                                                                                    | Mandam<br>nen- und S<br>Von Sachkon A<br>Bis<br>hrung EUR x 1                                         | t 904 Exa<br>Saldenbil<br>N                                                          | ⊧<br>act Globe ·<br>anz - Gew<br>ach Datun                   | G<br>- Komple<br>vinn & Ve<br>n                                                                                         | H<br>ttpaket<br>rlust - GJ                                   | J 2011                                                               | J                                                                                                    | К                                                          |
| 1<br>2<br>3<br>4<br>5<br>6<br>7<br>8<br>9<br>10<br>11                                                                                                    | A Oltum Ol.<br>Bis 31.<br>Nach Erfassung Ja                                                                                                    | в<br>Sumr<br>.01.2011<br>.12.2011<br>wë                                                                                                    | D<br>Mandan<br>nen- und S<br>Von Sachkon A<br>Bis<br>hrung EUR x 1                                    | E<br>t 904 Exa<br>Saldenbil<br>N<br>M                                                | F<br>anz - Gew<br>ach Datum                                  | G<br>- Komple<br>vinn & Ve<br>n                                                                                         | H<br>ttpaket<br>rlust - GJ                                   | J 2011                                                               | J                                                                                                    | K                                                          |
| 1<br>2<br>3<br>4<br>5<br>6<br>7<br>8<br>9<br>10<br>11<br>12                                                                                                    | A A Ab Datum 01.<br>Bis 31.<br>Nach Erfassung Ja                                                                                                    | B<br>Sumr<br>01.2011<br>12.2011<br>Wë<br>chreibung                                                                                                    | Mandam<br>Mandam<br>nen- und S<br>Von Sachkon A<br>Bis<br>hrung EUR x 1<br>Soll                       | E<br>t 904 Exa<br>Saldenbil<br>N<br>Jle<br>Haben                                     | F<br>ant Globe -<br>anz - Gew<br>ach Datun                   | G<br>- Komple<br>rinn & Ve<br>n<br>Haben                                                                                | וּ<br>ttpaket<br>rlust - GJ<br>soll                          | J 2011<br>Salda<br>Haben                                             | J                                                                                                    | K<br>Differenz %                                           |
| 1<br>2<br>3<br>4<br>5<br>6<br>7<br>8<br>9<br>10<br>11<br>12<br>13                                                                                                    | A Ol.<br>Bis 31.<br>Nach Erfassung Ja<br>4000 Erlo:                                                                                                    | B<br>Sumr<br>01.2011<br>12.2011<br>Wä<br>chreibung<br>se West<br>co FU                                                                                                    | Mandam<br>Mandam<br>nen- und S<br>Von Sachkon A<br>Bis<br>hrung EUR x 1<br>Soll                       | E<br>t 904 Exa<br>Saldenbil<br>N<br>Me                                               | F<br>ant Globe -<br>anz - Gew<br>ach Datun                   | G<br>- Komple<br>vinn & Ve<br>n<br>Haben<br>4.184                                                                       | H<br>ttpaket<br>rlust - GJ                                   | J 2011<br>Saide<br>Haben<br>4.184                                    | J<br>Budget<br>54.000 H<br>22.000 H                                                                       | K<br>Differenz %<br>-92%                                   |
| 1<br>2<br>3<br>4<br>5<br>6<br>7<br>7<br>8<br>9<br>10<br>11<br>12<br>13<br>14<br>15                                                                                                    | A Ol.<br>Bis 31.<br>Nach Erfassung Ja<br>Sachkonto Bes<br>4000 Erlö:<br>4200 Erlö:<br>4240 Erlö                                                                                                    | B<br>Sumr<br>01.2011<br>.12.2011<br>Wë<br>Se West<br>se EU<br>se Drittland                                                                                                    | Mandam<br>Men- und S<br>Von Sachkon A<br>Bis<br>hrung EUR x 1                                         | E<br>t 904 Exa<br>Saldenbii<br>N<br>Jle                                              | F<br>anz - Gew<br>ach Datun<br>Soll                          | G<br>- Komple<br>vinn & Ve<br>n<br>- 4.184<br>- 4.184<br>- 4.184<br>- 4.184<br>- 4.184<br>- 4.184<br>- 4.184<br>- 4.184 | H<br>ttpaket<br>rlust - GJ                                   | Salda<br>Haben<br>4.184<br>640<br>437                                | J<br>Budget<br>54.000 H<br>32.000 H<br>29.500 H                                                           | K<br>Differenz %<br>-92%<br>-98%<br>-999%                  |
| 1<br>2<br>3<br>4<br>5<br>6<br>7<br>8<br>9<br>10<br>11<br>11<br>12<br>13<br>14<br>15<br>16                                                                                                    | A Ol.<br>Bis 31.<br>Nach Erfassung Ja<br>4000 Erlö:<br>4200 Erlö:<br>4240 Erlö:<br>4240 Erlö:<br>4240 Erlö:                                                                                                    | B<br>Sumr<br>01.2011<br>.12.2011<br>Wa<br>chreibung<br>se West<br>se EU<br>se Drittland<br>ntoaufwand                                                                                                    | Mandam<br>Men- und S<br>Von Sachkon A<br>Bis<br>hrung EUR x 1                                         | E<br>t 904 Exa<br>Saldenbii<br>N                                                     | F<br>anz - Gew<br>ach Datun                                  | G<br>- Komple<br>vinn & Ve<br>n<br>- 4.184<br>640<br>437                                                                | H<br>ttpaket<br>rlust - GJ                                   | Saido<br>Haben<br>4.184<br>640<br>437                                | J<br>Budget<br>54.000 H<br>32.000 H<br>29.500 H<br>300 S                                                  | K<br>Differenz %<br>-92%<br>-98%<br>-99%<br>-100%          |
| 1<br>2<br>3<br>4<br>5<br>6<br>7<br>7<br>8<br>9<br>10<br>11<br>12<br>13<br>14<br>15<br>16<br>17                                                                                                    | A Ol.<br>Bis 31.<br>Nach Erfassung Ja<br>Sachkonto Bes<br>4000 Erlö:<br>4240 Erlö:<br>4240 Erlö:<br>4240 Erlö:<br>4240 Erlö:<br>4240 Erlö:<br>4240 Erlö:<br>4240 Erlö:<br>4240 Erlö:                                                                                                    | B<br>Sumr<br>01.2011<br>.12.2011<br>Wa<br>chreibung<br>se West<br>se EU<br>se Drittland<br>ntoaufwand EU<br>ntoaufwand EU                                                                                                    | Mandam<br>Men- und S<br>Von Sachkon A<br>Bis<br>hrung EUR x 1<br>Soll                                 | E<br>t 904 Exa<br>Saldenbii<br>N<br>ule                                              | F<br>ant Globe -<br>anz - Gew<br>ach Datun                   | G<br>• Komple<br>vinn & Ve<br>n<br>• .184<br>640<br>437                                                                 | וּ<br>ttpaket<br>rlust - GJ                                  | Salda<br>Haben<br>4.184<br>640<br>437                                | J<br>Budget<br>54.000 H<br>32.000 H<br>29.500 H<br>29.500 H<br>300 S<br>180 S                             | K<br>Differenz %<br>-92%<br>-98%<br>-990%<br>-100%         |
| 1<br>2<br>3<br>4<br>5<br>6<br>7<br>8<br>9<br>10<br>11<br>12<br>13<br>14<br>15<br>16<br>17<br>18                                                                                                    | A<br>Ab Datum 01.<br>Bis 31.<br>Nach Erfassung Ja<br>Sachkonto Bes<br>4000 Erlö:<br>4200 Erlö:<br>4200 Erlö:<br>4200 Skor<br>4440 Skor<br>4440 Skor                                                                                                    | B<br>Sumr<br>01.2011<br>.12.2011<br>W2<br>chreibung<br>se West<br>se EU<br>se Drittland<br>ntoaufwand Drittlan<br>ntoaufwand Drittlan<br>choaufwand Drittlan                                                                                                    | Mandam<br>Mandam<br>nen- und S<br>Von Sachkon A<br>Bis<br>hrung EUR x 1<br>Soll                       | E<br>t 904 Exa<br>Saldenbil<br>N<br>ule<br>Haben<br>4.184<br>640<br>437              | F<br>anz - Gew<br>ach Datun                                  | G<br>- Komple<br>inn & Ve<br>n<br>Haben<br>4.184<br>640<br>437                                                          | H<br>ttpaket<br>rlust - GJ                                   | Salda<br>Haben<br>4.184<br>640<br>437                                | J<br><b>Budget</b><br>54.000 H<br>32.000 H<br>29.500 H<br>29.500 H<br>29.500 H<br>300 S<br>180 S<br>180 S | K<br>Differenz %<br>-92%<br>-98%<br>-99%<br>-100%<br>-100% |
| 1<br>2<br>3<br>4<br>5<br>6<br>7<br>8<br>9<br>10<br>11<br>12<br>13<br>14<br>15<br>16<br>17<br>18<br>19<br>20                                                                                                    | A           Ab Datum         01.           Bis         31.           Nach Erfassung Ja         4000 Erlö:           4200 Erlö:         4200 Erlö:           4200 Erlö:         4240 Erlö:           4300 Skor         4440 Skor           4400 Skor         4400 Skor           5300 Han         5300 Han                                                                                                    | B<br>Sumr<br>01.2011<br>.12.2011<br>We<br>se West<br>se EU<br>se Drittland<br>ntoaufwand<br>ntoaufwand<br>Drittland<br>ntoaufwand<br>Drittland<br>stoaufwand<br>Drittland<br>stoaufwand<br>Drittland<br>stoaufwand<br>Drittland<br>stoaufwand<br>Drittland<br>stoaufwand<br>Drittland<br>stoaufwand<br>Drittland<br>stoaufwand<br>Drittland<br>stoaufwand<br>Drittland<br>stoaufwand<br>Drittland<br>Staaufwand<br>Drittland<br>Staaufwand<br>Staaufwand<br>Staaufwan | D<br>Mandam<br>nen- und S<br>Von Sachkon A<br>Bis<br>hrung EUR x 1<br>Soll                            | E<br>t 904 Exa<br>Saldenbii<br>N<br>ule                                              | F<br>anz - Gew<br>ach Datum<br>Soll                          | G<br>- Komple<br>inn & Ve<br>n<br>Haben<br>4.184<br>640<br>437<br>250                                                   | H<br>ttpaket<br>rlust - GJ<br>Soll                           | Salda<br>Haben<br>4.184<br>640<br>437<br>250                         | J<br>54.000 H<br>32.000 H<br>29.500 H<br>300 S<br>180 S<br>180 S<br>180 S                                 | K<br>Differenz %<br>-92%<br>-98%<br>-100%<br>-100%         |
| 1<br>2<br>3<br>4<br>5<br>6<br>7<br>8<br>9<br>10<br>11<br>12<br>13<br>14<br>15<br>16<br>17<br>18<br>19<br>20<br>21                                                                                                    | A           Ab Datum         01.           Bis         31.           Nach Erfassung Ja         4000 Erlö:           4200 Erlö:         4200 Erlö:           4200 Erlö:         4300 Skor           4400 Skor         4440 Skor           4700 Son:         5300 Han           5500 Bett         5500 Bett                                                                                                    | B<br>Sumr<br>01.2011<br>.12.2011<br>W2<br>chreibung<br>se West<br>se EU<br>se Dritland<br>ntoaufwand<br>thoaufwand<br>priose 20%<br>.delswarenverbauet<br>delswarenverbauet                                                                                                    | D<br>Mandam<br>nen- und S<br>Von Sachkon A<br>Bis<br>hrung EUR x 1<br>Soll                            | E<br>t 904 Exa<br>Saldenbil<br>N<br>ule                                              | F<br>anz - Gew<br>ach Datum                                  | G<br>- Komple<br>inn & Ve<br>n<br>Haben<br>4.184<br>640<br>437<br>250                                                   | H<br>ttpaket<br>rlust - GJ<br>Soll                           | Salda<br>Haben<br>4.184<br>640<br>437<br>250                         | J<br>Budget<br>54.000 H<br>32.000 H<br>29.500 H<br>300 S<br>180 S<br>180 S                                | K<br>Differenz %<br>-92%<br>-98%<br>-100%<br>-100%         |
| 1<br>2<br>3<br>4<br>5<br>6<br>7<br>8<br>9<br>10<br>11<br>12<br>13<br>14<br>15<br>16<br>17<br>18<br>19<br>20<br>21<br>22                                                                                                    | A           Ab Datum         01.           Bis         31.           Nach Erfassung Ja           4000 Erlö:           4200 Erlö:           4200 Erlö:           4200 Erlö:           4200 Erlö:           4200 Erlö:           4200 Erlö:           4200 Erlö:           500 Skor           5300 Han           5500 Betr                                                                                                    | B<br>Sumr<br>01.2011<br>.12.2011<br>Wë<br>se West<br>se EU<br>se Dritland<br>ntoaufwand<br>ntoaufwand EU<br>ntoaufwand Drittland<br>stige Erlöse 20%<br>delswarenverbrauch<br>riebsstoffe<br>ntoertrag                                                                                                    | D<br>Mandam<br>nen- und S<br>Von Sachkon A<br>Bis<br>hrung EUR x 1<br>Soll                            | E<br>t 904 Exa<br>Saldenbil<br>N<br>ule                                              | F<br>anz - Gew<br>ach Datum<br>Soll                          | G<br>- Komple<br>inn & Ve<br>n<br>Haben<br>4.184<br>640<br>437<br>250<br>288                                            | H<br>ttpaket<br>rlust - GJ<br>Soll                           | Soldo<br>Haben<br>4.184<br>640<br>437<br>250<br>288                  | J<br>54.000 H<br>32.000 H<br>29.500 H<br>300 S<br>180 S<br>180 S                                          | K<br>Differenz %<br>-92%<br>-98%<br>-99%<br>-100%<br>-100% |
| 1<br>2<br>3<br>4<br>5<br>6<br>7<br>7<br>8<br>9<br>10<br>11<br>12<br>13<br>14<br>15<br>16<br>17<br>18<br>19<br>20<br>21<br>22<br>23                                                                                                    | A           Ab Datum         01.           Bis         31.           Nach Erfassung Ja         31.           Sachkonto         Bes           4000         Erlö:           4200         Erlö:           4200         Skör           4200         Skör           5300         Han           5900         Skör           7190         Sön: | B<br>Sumr<br>01.2011<br>.12.2011<br>Wä<br>se West<br>se EU<br>se Dritland<br>ntoaufwand<br>ntoaufwand EU<br>ntoaufwand Drittland<br>stige Erlöse 20%<br>delswarenverbrauch<br>riebsstoffe<br>ntoertrag<br>stige Steuern / Abga                                                                                                    | D<br>Mandam<br>nen- und S<br>Von Sachkon A<br>Bis<br>hrung EUR x 1<br>Soll<br>Soll<br>33,<br>0        | E<br>t 904 Exa<br>Saldenbil<br>N<br>ule                                              | F<br>anz - Gew<br>ach Datum<br>Soll<br>589<br>33<br>0        | G<br>- Komple<br>inn & Ve<br>n<br>4.184<br>640<br>437<br>250<br>288                                                     | H<br>ttpaket<br>rlust - GJ<br>soll<br>589<br>33<br>0         | <b>Soldo</b><br>Haben<br>4.184<br>640<br>437<br>250<br>288           | J<br>54.000 H<br>32.000 H<br>29.500 H<br>300 S<br>180 S<br>180 S                                          | K<br>-92%<br>-92%<br>-98%<br>-100%<br>-100%                |
| 1<br>2<br>3<br>4<br>5<br>6<br>7<br>8<br>9<br>10<br>11<br>12<br>13<br>14<br>15<br>16<br>17<br>18<br>19<br>20<br>21<br>22<br>23<br>24<br>25<br>24<br>25<br>24<br>25<br>26<br>27<br>20<br>20<br>20<br>20<br>20<br>20<br>20<br>20<br>20<br>20 | A           Ab Datum         01.           Bis         31.           Nach Erfassung Ja         31.           Sachkonto         Bes           4000         Erlö:           4200         Erlö:           4200         Erlö:           4200         Erlö:           4200         Erlö:           4200         Erlö:           4200         Erlö:           4300         Skor           4400         Skor           4700         Son:           5300         Betr           5900         Skor           7190         Son:           7400         Reis                                                                                                    | B<br>Sumr<br>01.2011<br>.12.2011<br>Wä<br>se West<br>se EU<br>se Dritland<br>ntoaufwand<br>ntoaufwand EU<br>ntoaufwand Drittland<br>stige Erlöse 20%<br>delswarenverbrauch<br>riebsstoffe<br>ntoertrag<br>stige Steuern / Abga<br>sige/Fahrtaufwendung                                                                                                    | D<br>Mandam<br>nen- und S<br>Von Sachkon A<br>Bis<br>hrung EUR x 1<br>Soll<br>Soll<br>33<br>468       | E<br>t 904 Exa<br>Saldenbil<br>N<br>ule                                              | F<br>anz - Gew<br>ach Datum<br>Soll<br>589<br>33<br>0<br>468 | G<br>- Komple<br>inn & Ve<br>n<br>4.184<br>640<br>437<br>250<br>288                                                     | H<br>ttpaket<br>rlust - GJ<br>Soll<br>33<br>0<br>468         | Soldo<br>Haben<br>4.184<br>640<br>437<br>250<br>288                  | J<br>54.000 H<br>32.000 H<br>29.500 H<br>300 S<br>180 S<br>180 S                                          | K<br>Differenz %<br>-92%<br>-98%<br>-99%<br>-100%<br>-100% |
| 1<br>2<br>3<br>4<br>5<br>6<br>7<br>8<br>9<br>10<br>11<br>12<br>13<br>14<br>15<br>16<br>17<br>18<br>19<br>20<br>21<br>22<br>23<br>24<br>25<br>26<br>27<br>27                                                                               | A Datum 01.<br>Bis 31.<br>Nach Erfassung Ja<br>Sachkonto Bes<br>4000 Erlö:<br>4200 Erlö:<br>4200 Erlö:<br>4200 Erlö:<br>4200 Skor<br>4400 Skor<br>4400 Skor<br>5300 Han<br>5500 Betr<br>5900 Skor<br>7190 Son:<br>7400 Reis<br>Saldo laufendes GJ                                                                                                    | B<br>Sumr<br>01.2011<br>.12.2011<br>Wä<br>chreibung<br>se West<br>se EU<br>se Drittland<br>ntoaufwand prittlan<br>stige Erlöse 20%<br>.delswarenverbrauch<br>riebsstoffe<br>ntoertrag<br>stige Steuern / Abga<br>se-/Fahrtaufwendung                                                                                                    | D<br>Mandam<br>nen- und S<br>Von Sachkon A<br>Bis<br>hrung EUR x 1<br>Soll<br>33<br>34<br>34<br>468   | E<br>t 904 Exa<br>Saldenbii<br>N<br>ule<br>4.184<br>640<br>437<br>250<br>288         | F<br>anz - Gew<br>ach Datum                                  | G<br>- Komple<br>rinn & Ve<br>n<br>4.184<br>640<br>437<br>250<br>288                                                    | H<br>ttpaket<br>rlust - GJ<br>589<br>33<br>0<br>468<br>4.708 | <b>Saldo</b><br>Haben<br>4.184<br>640<br>437<br>250<br>288           | J<br>54.000 H<br>32.000 H<br>29.500 H<br>300 S<br>180 S<br>180 S<br>180 S                                 | K<br>-92%<br>-92%<br>-99%<br>-100%<br>-100%<br>-100%       |
| 1<br>2<br>3<br>4<br>5<br>6<br>7<br>7<br>8<br>9<br>10<br>11<br>12<br>13<br>14<br>15<br>16<br>17<br>18<br>19<br>20<br>21<br>22<br>23<br>24<br>25<br>26<br>27<br>28                                                                          | A<br>Ab Datum 01.<br>Bis 31.<br>Nach Erfassung Ja<br>Sachkonto Bes<br>4000 Erlö:<br>4200 Erlö:<br>4200 Erlö:<br>4200 Erlö:<br>4200 Skor<br>4400 Skor<br>4400 Skor<br>4400 Skor<br>5300 Han<br>5500 Betr<br>5900 Skor<br>7190 Son:<br>7400 Reis<br>Saldo laufendes GJ<br>Summe Gewinn & Ver                                                                                                    | B<br>Sumr<br>01.2011<br>.12.2011<br>W3<br>chreibung<br>se West<br>se EU<br>se Drittland<br>ntoaufwand prittlan<br>stige Erlöse 20%<br>.delswarenverbrauch<br>riebsstoffe<br>ntoertrag<br>stige Steuern / Abge<br>se-/Fahrtaufwendung                                                                                                    | D<br>Mandam<br>nen- und S<br>Von Sachkon A<br>Bis<br>hrung EUR x 1<br>Soll<br>589<br>33<br>468        | E<br>t 904 Exa<br>Saldenbii<br>N<br>ule                                              | F<br>anz - Gew<br>ach Datum<br>Soll<br>33<br>0<br>468        | G<br>- Komple<br>inn & Ve<br>n<br>4.184<br>640<br>437<br>250<br>288<br>288                                              | H<br>ttpaket<br>rlust - GJ<br>501<br>33<br>0<br>468<br>4.708 | Salda<br>V 2011<br>4.184<br>4.184<br>4.37<br>250<br>288              | J<br>54.000 H<br>32.000 H<br>29.500 H<br>300 S<br>180 S<br>180 S<br>180 S                                 | K<br>-92%<br>-92%<br>-99%<br>-100%<br>-100%<br>-100%       |
| 1<br>2<br>3<br>4<br>5<br>6<br>7<br>7<br>8<br>9<br>10<br>11<br>12<br>13<br>14<br>15<br>16<br>17<br>18<br>19<br>20<br>21<br>22<br>23<br>24<br>25<br>26<br>27<br>28<br>29                                                                    | A Datum 01.<br>Bis 31.<br>Nach Erfassung Ja<br>Sachkonto Bes<br>4000 Erlö:<br>4200 Erlö:<br>4200 Erlö:<br>4200 Erlö:<br>4200 Skor<br>4400 Skor<br>4400 Skor<br>4400 Skor<br>5300 Han<br>5500 Bet<br>5900 Skor<br>7190 Son:<br>7400 Reis<br>Saldo laufendes GJ<br>Summe Gewinn & Ver                                                                                                    | B<br>Sumr<br>01.2011<br>.12.2011<br>Wä<br>chreibung<br>se West<br>se EU<br>se Drittland<br>ntoaufwand EU<br>ntoaufwand Drittlan<br>stige Erlöse 20%<br>.delswarenverbrauch<br>iebsstoffe<br>ntoertrag<br>stige Steuern / Abge<br>se-/Fahrtaufwendung                                                                                                    | D<br>Mandam<br>nen- und S<br>Von Sachkon A<br>Bis<br>hrung EUR x 1<br>Soll<br>589<br>33<br>468<br>468 | E<br>t 904 Exa<br>Saldenbil<br>N<br>ulle<br>4.184<br>640<br>437<br>250<br>288<br>288 | F<br>anz - Gew<br>ach Datum<br>Soll<br>33<br>0<br>468        | G<br>• Komple<br>vinn & Ve<br>n<br>4.184<br>640<br>437<br>250<br>288<br>5.798                                           | H<br>ttpaket<br>rlust - GJ<br>589<br>33<br>0<br>468<br>4.708 | Salda<br>V 2011<br>Haben<br>4.184<br>640<br>437<br>250<br>288<br>288 | J<br>54.000 H<br>32.000 H<br>29.500 H<br>300 S<br>180 S<br>180 S<br>180 S                                 | K<br>-92%<br>-92%<br>-99%<br>-100%<br>-100%<br>-100%       |